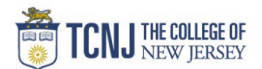

# **Process Name: Travel Allowance**

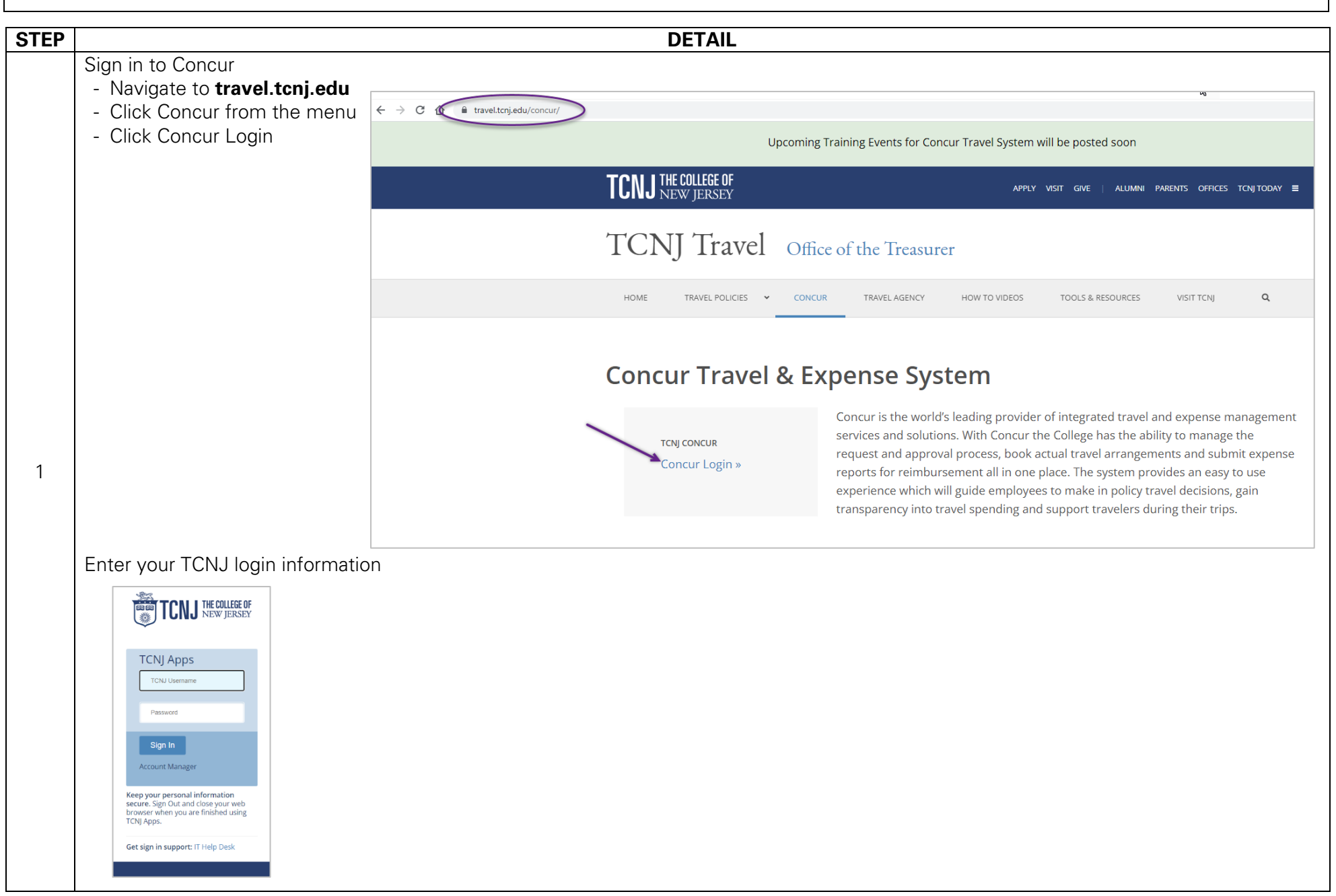

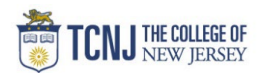

## **Adding Travel Allowance**

This allows for Hotel expenses & Daily Per Diem to be entered in the Expense Report.

While in the Expense Report, click **Travel Allowance** & choose Manage Travel Allowance.

| New UI - Overnight(domestic) \$500.00 a                                                                                                    | Copy Report Submit Report |
|----------------------------------------------------------------------------------------------------|---------------------------|
| Report Details ×       Print/Share ×       Manage Receipts ×       Travel Allowance ×         REQUE ST       Manage Travel Allowance,       Manage Travel Allowance,         Approved       \$2,500.00       Manage Travel Allowance, |                           |
| Add Expense Edit Delete Copy Allocate Combine Expenses Move to 🗸                                                                                                    |                           |

### Click Create New Itinerary

Enter the 1<sup>st</sup> leg of your trip.

Date & Time that you left your home. Date & Time you arrived at your final destination. Click **Save**.

| ravel Allowances For Report: New UI - Overnight(domestic)             |                                |                                      |
|-----------------------------------------------------------------------|--------------------------------|--------------------------------------|
| 1 Create New Itinerary 2 Available Itineraries 3 Expenses & Adjustmen | 5 <                            |                                      |
| Itinerary Info                                                        |                                |                                      |
| Itinerary Name Selection                                              |                                |                                      |
| New UI - Overnight(domestic) USGSA 🗸                                  |                                |                                      |
| Add Store Database Devent Minana                                      | New Itinerary Stop             |                                      |
|                                                                       | Departure City                 |                                      |
| Ma Niessen Peus Sound                                                 | HAMILTON, New Jersey           |                                      |
| No fullerary rooms Found                                              | Date Time                      |                                      |
|                                                                       |                                |                                      |
|                                                                       | San Francisco, California      |                                      |
|                                                                       | Date Time                      |                                      |
|                                                                       | 9.00 AM                        |                                      |
|                                                                       |                                |                                      |
|                                                                       |                                |                                      |
|                                                                       |                                |                                      |
|                                                                       |                                |                                      |
|                                                                       |                                |                                      |
|                                                                       |                                |                                      |
|                                                                       |                                |                                      |
|                                                                       |                                |                                      |
|                                                                       |                                |                                      |
|                                                                       |                                |                                      |
|                                                                       |                                |                                      |
|                                                                       |                                |                                      |
|                                                                       |                                |                                      |
|                                                                       |                                |                                      |
|                                                                       |                                |                                      |
|                                                                       |                                |                                      |
|                                                                       |                                |                                      |
|                                                                       | $\sum \langle -$               |                                      |
|                                                                       |                                |                                      |
|                                                                       |                                |                                      |
|                                                                       | A >                            |                                      |
|                                                                       | $\rightarrow$                  |                                      |
|                                                                       | $\Sigma \langle \cdot \rangle$ | Go to Single Day Itineraries Next >> |

#### 2

#### TCNJ Travel

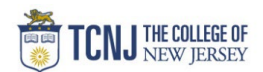

| nter the 2 <sup>nd</sup> leg o                                  | f your trip & click                              | Save.                                                    |                                      |                                        |      |  |
|-----------------------------------------------------------------|--------------------------------------------------|----------------------------------------------------------|--------------------------------------|----------------------------------------|------|--|
| Allowances For Report: New UI - Overnigh                        | r(domestic)                                      |                                                          |                                      | □ ×                                    |      |  |
| Create New Itinerary 2 Available Itineraries                    | 3 Expenses & Adjustments                         |                                                          |                                      |                                        |      |  |
| tinerary Name Selection                                         |                                                  |                                                          |                                      |                                        |      |  |
| New UI - Overnight(domestic)                                    |                                                  |                                                          |                                      |                                        |      |  |
| Add Stop Delete Rows Import Itinerary Departure City            | Arriv                                            | Departure City                                           |                                      |                                        |      |  |
| No Itinerary Rows Found                                         |                                                  | HAMILTON, New Jersey                                     |                                      |                                        |      |  |
|                                                                 |                                                  | 03/15/2022   6:00 AM  Arrival City                       |                                      |                                        |      |  |
|                                                                 | $\langle \rangle$                                | San Francisco, California Date Time                      |                                      |                                        |      |  |
|                                                                 |                                                  | 03/30/2022 III 9:00 AM                                   |                                      |                                        |      |  |
|                                                                 |                                                  |                                                          |                                      |                                        |      |  |
|                                                                 | $\rightarrow$                                    |                                                          |                                      |                                        |      |  |
|                                                                 |                                                  |                                                          |                                      |                                        |      |  |
|                                                                 |                                                  |                                                          |                                      |                                        |      |  |
|                                                                 | $\rightarrow$                                    |                                                          |                                      |                                        |      |  |
|                                                                 |                                                  |                                                          |                                      |                                        |      |  |
|                                                                 | 5 3                                              |                                                          |                                      |                                        |      |  |
|                                                                 | $\rightarrow$                                    |                                                          |                                      |                                        |      |  |
|                                                                 | $\langle \rangle$                                |                                                          |                                      |                                        |      |  |
|                                                                 |                                                  |                                                          |                                      |                                        |      |  |
|                                                                 | $\sim$                                           |                                                          |                                      |                                        |      |  |
|                                                                 | $\langle \rangle$                                |                                                          |                                      |                                        |      |  |
|                                                                 |                                                  |                                                          | <b>Z</b>                             | Save                                   |      |  |
|                                                                 | $\longrightarrow$                                |                                                          |                                      |                                        |      |  |
|                                                                 |                                                  |                                                          | Go to Single Day Itineraries Next >> | Cancel                                 |      |  |
| rify your itinerar                                              | y & click <b>Next</b>                            |                                                          |                                      |                                        |      |  |
| ry Info                                                         |                                                  |                                                          |                                      |                                        |      |  |
| ry Name Selection<br>UI - Overnight(domestic) USGSA             |                                                  |                                                          |                                      |                                        |      |  |
| Stop Delete Rows Import Itinerary                               | la com                                           |                                                          | New Itinerary Stop                   |                                        | -    |  |
| Departure City +<br>HAMILTON, New Jersey<br>03/15/2022 06:00 AM | San Francisco, California<br>03/15/2022 09:00 AM | Arrival Rate Location<br>SAN FRANCISCO COUNTY, US-CA, US | HAMILTON, New Jersey                 |                                        |      |  |
| San Francisco, California<br>03/30/2022 03:00 PM                | HAMILTON, New Jersey<br>03/30/2022 10:00 PM      | MERCER COUNTY, US-NJ, US                                 | Arrival City                         |                                        |      |  |
|                                                                 |                                                  |                                                          | Date Time                            |                                        |      |  |
|                                                                 |                                                  |                                                          |                                      |                                        |      |  |
| ~~~~~~                                                          |                                                  |                                                          | ~~~~~~~~~                            |                                        |      |  |
|                                                                 |                                                  |                                                          | ~~~~~                                | ·····                                  |      |  |
|                                                                 |                                                  |                                                          |                                      |                                        |      |  |
|                                                                 |                                                  |                                                          |                                      |                                        |      |  |
|                                                                 |                                                  |                                                          |                                      | Go to Single Day timeranes Next >> Car | neel |  |

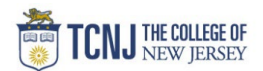

|                                                                                                    | -                                                                                                    |                                                                                                    |                                                                                                    |                |                 |                                                                                                    |
|----------------------------------------------------------------------------------------------------|----------------------------------------------------------------------------------------------------|----------------------------------------------------------------------------------------------------|----------------------------------------------------------------------------------------------------|----------------|-----------------|----------------------------------------------------------------------------------------------------|
| avel Allowances For Report: New UI - Ov                                                                                                    | ernight(domestic)                                                                                                    |                                                                                                    |                                                                                                    |                |                 | - ×                                                                                                    |
| Create New Itinerary 2 Available Itinera                                                                                                    | aries 3 Expenses & Adjustments                                                                                                    |                                                                                                    |                                                                                                    |                |                 |                                                                                                    |
| Show dates from to                                                                                                    | Go     Date/Location +                                                                                                    | Breakfast Provided                                                                                                    |                                                                                                    | Lunch Provided | Dinner Provided | Allowance                                                                                                    |
|                                                                                                    | 03/15/2022<br>San Francisco, California                                                                                                    | 8                                                                                                    |                                                                                                    |                |                 | \$59.25                                                                                                    |
|                                                                                                    | 03/16/2022<br>San Francisco, California                                                                                                    | V                                                                                                    |                                                                                                    | 8              |                 | \$61.00                                                                                                    |
|                                                                                                    | 03/17/2022<br>San Francisco, California                                                                                                    | 8                                                                                                    |                                                                                                    |                |                 | \$79.00                                                                                                    |
|                                                                                                    | 03/18/2022<br>San Francisco, California                                                                                                    |                                                                                                    |                                                                                                    | 8              |                 | \$79.00                                                                                                    |
|                                                                                                    | 03/19/2022<br>San Francisco, California                                                                                                    | 8                                                                                                    |                                                                                                    | V              |                 | \$59.00                                                                                                    |
|                                                                                                    | San Francisco, California<br>03/21/2022                                                                                                    |                                                                                                    |                                                                                                    |                |                 | \$79.00                                                                                                    |
| 3                                                                                                    | San Francisco, California<br>03/22/2022                                                                                                    |                                                                                                    |                                                                                                    |                |                 | \$43.00                                                                                                    |
|                                                                                                    | San Francisco, California<br>03/23/2022                                                                                                    |                                                                                                    |                                                                                                    |                |                 | \$75.00                                                                                                    |
| 3                                                                                                    | San Francisco, California<br>03/24/2022                                                                                                    | E                                                                                                    |                                                                                                    | 2<br>          |                 | \$79.00                                                                                                    |
| 1                                                                                                    | San Francisco, California<br>03/25/2022<br>San Francisco, California                                                                                                    |                                                                                                    |                                                                                                    |                | E               | \$61.00                                                                                                    |
|                                                                                                    | 03/26/2022<br>San Francisco, California                                                                                                    |                                                                                                    |                                                                                                    | 2              |                 | \$5.00                                                                                                    |
| 1                                                                                                    | 03/27/2022<br>San Francisco, California                                                                                                    |                                                                                                    |                                                                                                    | 8              | 8               | \$79.00                                                                                                    |
|                                                                                                    | 03/28/2022<br>San Francisco, California                                                                                                    |                                                                                                    |                                                                                                    |                |                 | \$0.00                                                                                                    |
|                                                                                                    | 03/29/2022<br>San Francisco, California                                                                                                    | 8                                                                                                    |                                                                                                    |                | E               | \$0.00                                                                                                    |
|                                                                                                    | 03/30/2022<br>San Francisco, California                                                                                                    |                                                                                                    |                                                                                                    |                |                 | \$59.25                                                                                                    |
|                                                                                                    |                                                                                                    |                                                                                                    |                                                                                                    |                |                 |                                                                                                    |
|                                                                                                    |                                                                                                    |                                                                                                    |                                                                                                    |                |                 | < Plexicus Create Expenses Cancel                                                                                                    |
| ew UI - Overnight(do<br>Suomited<br>of Datais • PrintShare • Manage<br>cours r<br>genova<br>2,500.00<br>dd Cepenae tal Datai                                                                                                    | omestic) \$1,380.50 a<br>e Recepts  Tavel Aloxance  Constant                                                                                                    | Copy Report                                                                                                    | Salumi Report                                                                                                    |                |                 | <f concer<="" create="" expenses="" previou="" th=""></f>                                                                                                    |
| W UI - Overnight(dc<br>ubmited<br>Ubrials > PrintShare > Manage<br>aUEST<br>revert<br>500.00<br>Afersts 1: Receipt 1: Peyment fy                                                                                                    | pomestic) \$1,380.50 m<br>a Racepts Travel Allowance<br>t Copy Advocate Constants<br>po ti Expense Type ti                                                                                                    | Copy Report<br>spenses                                                                                                    | Salumat Report                                                                                                    |                |                 | <f concer<="" create="" expenses="" previou="" td=""></f>                                                                                                    |
| y UI - Overnight(do<br>mitted<br>battls v PrittShare v Marage<br>657<br>ver<br>00 000<br>Xotrs 1: Receipt 1: Peyment Ty<br>Alors 1: Receipt 1: Peyment Ty<br>C C 2000<br>C 2000<br>C 200<br>C 2000<br>C 2000<br>C | omestic) \$1,380.50 m<br>a Racelys Travel Allowance<br>Constant<br>Constant<br>Const | Copy Report<br>spenses More to ♥<br>Vendor Details 1: Date ♥<br>United Artines 03/30/2022                                                                                                    | Sabmat Report                                                                                                    |                |                 | <pre></pre> <pre>Centre Control Control Contro</pre> |
| W UI - Overnight(do<br>tomted<br>Detate V PrintShare V Manage<br>UE ST<br>word<br>SOO 00<br>Expense Exet Down<br>Alerts 1: Receipt 1: Payment 1y<br>C out of Pock<br>Out of Pock                                                                                                    | encestic) \$1,380.50 m<br>a Raceta v Travel Allowance v<br>r Copy Allocate Containe 1<br>r Expense Type 11<br>at Antare<br>at Daily Meal Per Diem                                                                                                    | Move to ∨         Vendor Details 11         Date ▼           Unded Attines         0.3/0.02022           San Francisc, Catfornia         0.3/0.02022                                                                                                    | Saturnat Resport                                                                                                    |                |                 | <pre></pre> <pre>Centre Control Control Contro</pre> |
| y UI - Overnight(do<br>mitted<br>statis ∨ PretShare ∨ Manage<br>EST<br>ref<br>00 000<br>Supporte Est Powert 1y<br>Antra 1: Receipt 1: Powert 1y<br>M @ Out Proces<br>Unt Proces                                                                                                    | encestic) \$1,380.50 m<br>a Racetats  Tratel Allowance  Adiocatic Constants 1<br>Adiocatic Constants 1<br>at Adiane<br>at Daily Meal Per Diem<br>at Daily Meal Per Diem                                                                                                    | Spensor         More to ∨           Vendor Details 11         Date ▼           United Attinies         030302022           San Franciso, California         030302022           San Franciso, California         030302022           San Franciso, California         030302022                                                                                                    | t Saturat Report                                                                                                    |                |                 | (*Pevio) Centr                                                                                                    |
| MUI - Overnight(dc<br>bmitted<br>Detate PrintShare Manage<br>UEST<br>west<br>300.00<br>Expense Exet During<br>Alerts 1: Receipt 1: Peyment 1y<br>M B Out of Pock<br>Out of Pock<br>Out of Pock<br>Out of Pock                                                                                                    | encessics) \$1,380.50 m<br>a Raceads  Tratel Allowance  Constants I<br>a Copy Advocation Constants I<br>per 11 Expense Type 11 et<br>at Daily Meail Per Diem<br>at Daily Meail Per Diem<br>et Daily Meail Per Diem                                                                                                    | Spensors Store to V Vendor Details 11 Date  Vendor Details 11 Date  See Francise, California 0.330/20222 See Francise, California 0.327/2022 See Francise, California 0.32270222 See Francise, California 0.32280222                                                                                                    | t Satural Report<br>Requested 14<br>\$500.00<br>\$59.25<br>\$79.00<br>\$5.00                                                                                                    |                |                 | (*Pevio) Centr                                                                                                    |
| W UI - Overnight(doc<br>tomited<br>Details V PrintShare V Manage<br>UE ST<br>word<br>SOO 00<br>Express Excet Doce<br>Aren's 12 Receipt 12 Payment 1y<br>Court of Pock<br>Out of Pock<br>Out of Pock<br>Out of Pock<br>Out of Pock<br>Out of Pock                                                                                                    | encessics) \$1,380.50 m<br>a Raccalos - Tratel Allowance -<br>s Raccalos - Tratel Allowance -<br>por IL Expense Type IL<br>et Altriare<br>at Daily Meail Per Diem<br>et Daily Meail Per Diem<br>et Daily Meail Per Diem                                                                                                    | Appender                                                                                                    | t Satama Report<br>Requested 14<br>5500.00<br>559.25<br>579.00<br>\$5.00<br>\$5.00<br>\$5.00                                                                                                    |                |                 | (*Peolo                                                                                                    |
| y UI - Overnight(do<br>mitted<br>Details ∨ PrittShare ∨ Manage<br>EST<br>ever<br>adors 1: Receipt 1: Peyment 1y<br>Marts 1: Receipt 1: Peyment 1y<br>Marts 1: Receipt 1: Peyment 1y<br>Marts 1: Receipt 1: Peyment 1y<br>Marts 1: Receipt 1: Peyment 1y<br>Out of Peck<br>U dat Peck<br>Out of Peck<br>Out of Peck<br>Out of Peck                                                                                                    | e Receipts v Tratel Allowance v<br>e Receipts v Tratel Allowance v<br>e Receipts v Tratel Allowance v<br>e Advocator Comotions L<br>por It Expense Type It<br>et Airtise<br>et Daily Meail Per Diem<br>et Daily Meail Per Diem<br>et Daily Meail Per Diem<br>et Daily Meail Per Diem                                                                                                    |                                                                                                    | t Satawa Report<br>Requested 12<br>5500.00<br>559.25<br>579.00<br>\$50.00<br>\$50.00<br>\$50.00<br>\$50.00                                                                                                    |                |                 | (*Peolo                                                                                                    |
| W UI - Overnight(dc<br>tomted<br>Datate PrintShare Manage<br>UEST<br>werd<br>SOL00<br>Rents 11 Receipt 11 Payment 1y<br>M (E) Out of Pock<br>Out of Pock<br>Out of Pock<br>Out of Pock<br>Out of Pock<br>Out of Pock<br>Out of Pock<br>Out of Pock<br>Out of Pock                                                                                                    | e Receipts v Tratel Allowance v  s Receipts v Tratel Allowance v  s Receipts v Tratel Allowance v                                                                                                    |                                                                                                    | t Sutimus Resport Requested 12 S500.00 S50.0 S50.0 S50 |                |                 | (*Peolo                                                                                                    |
| Aur UI - Overnight(doub<br>ubmitted<br>Details Print/Share Manage<br>JUEST<br>revel<br>500.00<br>Cell Pecket<br>Cell Pecket<br>Out of Peck<br>Out of Peck<br>Out of Peck<br>Out of Peck<br>Out of Peck<br>Out of Peck<br>Out of Peck<br>Out of Peck<br>Out of Peck<br>Out of Peck<br>Out of Peck<br>Out of Peck<br>Out of Peck<br>Out of Peck                                                                                                    | encesstic) \$1,380.50 m<br>a Receipts v Tratel Allowance v<br>a Receipts v Tratel Allowance v<br>a Receipt v Tratel Allowance v<br>a Receipt v Tratel Allowance v<br>a Receipt v Tratel Allowance v<br>a Receipt v Tratel Allowance v<br>a Receipt v Tratel Allowance v<br>a Receipt v Tratel Allowance v<br>a Receipt v Tratel Allowance v<br>a Receipt v Tratel Allowance v<br>a Receipt v Tratel Allowance v<br>a Receipt v Tratel Allowance v<br>a Receipt v Tratel Allowance v<br>a Receipt v Tratel Allowance v<br>a Receipt v Tratel V Tratel V Tratel v Tratel V Tratel V                                                                                                    | Elong to V      Mone to V      Mone to V      Mone to V      Mone to V      Mone to to the V      Mone of Details 11      Date ♥      United Aritines      03/02/022      San Francisco, California      03/02/0222      San Francisco, California      03/02/022      San Francisco, California      03/02/022      San Francisco, California      03/02/022      San Francisco, California      03/02/022      San Francisco, California      03/02/02      San Francisco, California      03/02/02      San Francisco, California      San Francisco, California      San Francisco, Cal | Statema Report           Requested TJ           \$500.00           \$59.25           \$79.00           \$59.00           \$59.25           \$79.00           \$59.00           \$59.00           \$59.00           \$59.00           \$59.00           \$59.00           \$59.00                                                                                                    |                |                 | (VPRoto) Const                                                                                                    |
| WUI - Overnight(dc<br>ubmitted<br>Uptats V PrintShare V Manage<br>UEST<br>word<br>500.00<br>Alerts TJ Receipt TJ Payment Ty<br>M P Out of Pock<br>Out of Pock<br>Out of Pock<br>Out of Pock<br>Out of Pock<br>Out of Pock<br>Out of Pock<br>Out of Pock                                                                                                    | encesstic) \$1,380.50 m<br>a Receipts  Travel Allowance  a Receipts  Travel Allowance  a Receipts  Copy Advarts Conducts I pol t Expense Type 1 at Daily Meail Per Diem at Daily Meail Per Diem at Daily Meail Per Diem at Daily Meail Per Diem at Daily Meail Per Diem at Daily Meail Per Diem at Daily Meail Per Diem at Daily Meail Per Diem at Daily Meail Per Diem at Daily Meail Per Diem                                                                                                    | More to *           Vendor Details 1↓         Date ▼           United Aritines         03/02/02/2           Ban Franceso, California         03/02/02/2           Ban Franceso, California         03/02/02/2                                                                                                    | Submit Report           Requested TL           S50000           S5925           S79.00           S50.00           S50.00           S50.00           S50.00           S50.00           S50.00           S50.00           S50.00           S50.00           S50.00           S50.00           S50.00           S50.00           S50.00           S50.00                                                                                                    |                |                 | (VPROKO) Const                                                                                                    |
| I UI - Overnight(domined       mitted       table ∨       PrintShare ∨       Mariage       ST       ed       0000       ST       ed       D       0000       ST       ed       I       I                                                                                                    | encessics) \$1,380.50 m<br>encessics \$1,380.50 m<br>encessics \$1,380.50 m                                                                                                    | Elong to V     More to V     More to V     More to V     More to to V     More to to V     More to to to to to to to to to to to to to                                                                                                    | Statemas Respont           Requested TL           \$500.00           \$590.25           \$79.00           \$591.00           \$590.00           \$500.00           \$500.00           \$500.00           \$500.00           \$500.00           \$500.00           \$500.00           \$500.00           \$500.00           \$500.00           \$500.00           \$500.00           \$500.00           \$500.00           \$500.00           \$500.00           \$500.00           \$500.00                                                                                                    |                |                 | (VPROKO) Const                                                                                                    |